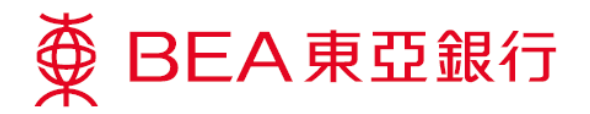

## 无卡自动柜员机提款服务示范

## 如何於电子网络银行服务或BEA App设立提款指示:

## 电子网络银行服务

登入电子网络银行服务

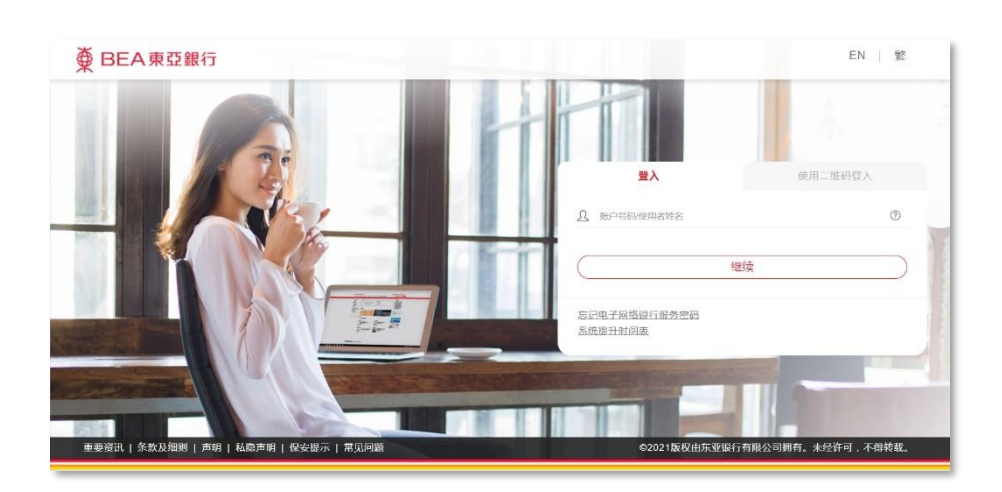

 选择「缴款 > 无卡自 动柜员机提款」

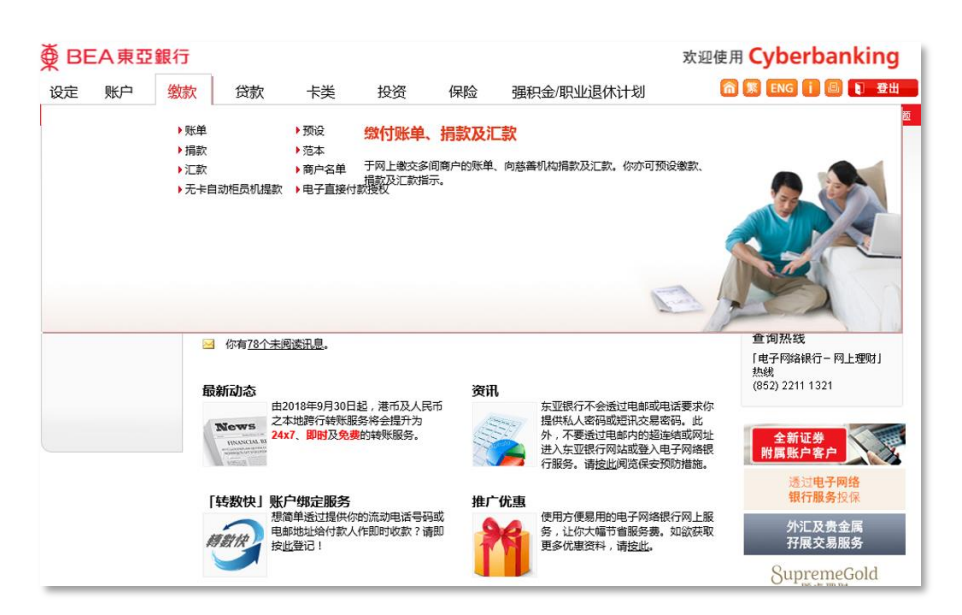

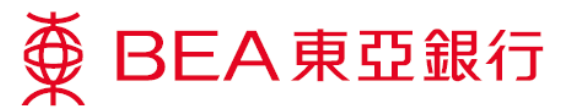

- 输入收款人的香港流动 电话号码,选择付款人 的提取账户、输入提取 金额(港币)及设定验 证码
  - \* 2 储存范本作为日後 透过 BEA App 登入流动 理财发送提款指示之用

| ∯ BEA東                                                                                                    | 亞銀行                                                 |                                           |          |    |       |                                                                                                    | 3                    | 次迎使用                                                | Cyberbanking   |
|----------------------------------------------------------------------------------------------------|-----------------------------------------------------|-------------------------------------------|----------|----|-------|----------------------------------------------------------------------------------------------------|----------------------|-----------------------------------------------------|----------------|
| 设定 账户                                                                                                    | 缴款                                                  | 贷款                                        | 卡类       | 投资 | 保险    | 强积金/职业                                                                                                    | 业退休计划                | â                                                   | 繁 ENG i 🕘 🚺 登出 |
| <b>你在此 - 缴款 -</b> 无                                                                                                    | 卡自动柜员机提款                                            | - 指示                                      |          |    |       |                                                                                                    |                      |                                                     | 目 版面主题         |
| 单规 🚺                                                                                                    | 无卡                                                  | 自动柜员机措                                    | 款        |    |       |                                                                                                    |                      |                                                     | 🔗 快速连结         |
| 🖸 捐款                                                                                                    | → 1                                                 | .输入 > 2.3                                 | 角认 > 3.5 | 已成 |       |                                                                                                    |                      |                                                     | ▶ 转账           |
| 江     放     你可授权亲友长东亚银行目动柜员机从你的指定账户提取现金。请输入收款人的流动电话号码,验证码及发     为理师100元之倍数,每项指示量高课而1,000元)                                                                                                    |                                                     |                                           |          |    |       |                                                                                                    | 5号码、验证码及提取金 <b>5</b> | <ul> <li>▶账単</li> <li>⑤必须</li> <li>▶定期存款</li> </ul> |                |
| D 预设                                                                                                    | 収款                                                  | 人流动电话号码                                   |          |    | 9123  | 4567                                                                                                    | ]                    |                                                     | ▶ 股票买卖         |
| 前本                                                                                                    | 提取                                                  | 账户:                                       |          |    | 015-  | 521-78-00000-0(i-A                                                                                                    | -<br>ccount-港元往来) ✔  |                                                     | ▶ 邮箱 (80)      |
| ○ 元 1                                                                                                    | 提取                                                  | :金额(港币):                                  |          |    | 100   |                                                                                                    | ]                    |                                                     |                |
| 2 无卡自动柜员机                                                                                                    | し提款 验证                                              | 码:                                        |          |    | 1234  | 23.11.24.11.25.11.25.11. | (请告知收款人验证码及          | 提示收                                                 | BEA App        |
| 指示 ▶                                                                                                    | +- 00                                               |                                           |          |    | 80714 |                                                                                                    |                      |                                                     | 一手全面理财         |
| 查询                                                                                                    | 声明                                                  |                                           |          |    |       |                                                                                                    |                      |                                                     | 5              |
| 18本<br>无卡百酒種愛机覆設服务集設及細胞<br>海蓋于he Bank of East Asia, Lumid 你正證很行有限公司(「东亚銀行」或「本行」)同意透过本行按算協有<br>及绝切皆層权不可能力修可。在時間子传递方式,包括但不限於互联网及东亚銀行自动拒反制。向时数人<br>次收数人種狀光千百酒拒免机信款服务(「基路多」),何整人及或数人基明白及简量在使用本服务时,以下<br>华数发细胞(卡可可有增生地等の)「卡本表」),使用反現象行但子网络银行服务(「电子网络银行服务」」 |                                                     |                                           |          |    |       |                                                                                                    | -01                  |                                                     |                |
|                                                                                                    | * (清坊)                                              | 比利印。                                      |          |    |       |                                                                                                    |                      |                                                     |                |
|                                                                                                    | ☑ 你可儲存此指示作为日后通过东亚银行手机程式发送付款指示之范本,<br>名为: [Cardless] |                                           |          |    |       |                                                                                                    |                      | <b>(</b>                                            |                |
|                                                                                                    | $\checkmark$                                        | 本人确认已阅读、明白及同意以上声明及 <u>条款及细则</u> 对本人具有约束力。 |          |    |       |                                                                                                    |                      |                                                     | Xt             |
|                                                                                                    | 重新                                                  | 輸入 取消                                     |          |    |       |                                                                                                    |                      | 继续                                                  |                |
|                                                                                                    | 注:<br>1.                                            | 每项提款指示                                    | 有效期为1日历  | 8. |       |                                                                                                    |                      |                                                     | 全新证券<br>附属账户客户 |

4. 输入短讯交易密码及确 认指示详情

| ∯ BEA東亞銀                                                                                                    | 行                                                          |                          |               |                          |                                     | 欢迎使用 <b>Cyberbanking</b>          |  |  |
|----------------------------------------------------------------------------------------------------|------------------------------------------------------------|--------------------------|---------------|--------------------------|-------------------------------------|-----------------------------------|--|--|
| 设定账户                                                                                                    | 激款 贷款                                                      | 卡类                       | 投资            | 保险                       | 强积金/职业退休计划                          | 🍘 繁 ENG i 🔠 👔 登出                  |  |  |
| 你在癿 - 缴款 - 无卡自动机                                                                                                    | 巨员机提款 - 指示                                                 |                          |               |                          |                                     |                                   |  |  |
| ▶ 账单                                                                                                    | 无卡自动柜员机提                                                   | 款                        |               |                          |                                     | 🖉 快速连结                            |  |  |
| ▶ 捐款                                                                                                    | >1 榆入 ▶2.                                                  | ₩ <b>1</b> > 3           | 皇成            |                          |                                     | ) 转账                              |  |  |
| ▶ 汇款                                                                                                    |                                                            |                          |               |                          |                                     |                                   |  |  |
| 电子直接付款授权                                                                                                    | 收款人流动电话号码:                                                 | × 141 F/L.               | 4567          | <ul> <li>定期存款</li> </ul> |                                     |                                   |  |  |
| 预设                                                                                                    | 提取账户:                                                      |                          |               | 015-8                    | i21-78-00000-0(i-Account-港元往来)      | <ul> <li>股票买卖</li> <li></li></ul> |  |  |
| 道 范本                                                                                                    | 提取金額(港币):                                                  |                          | 0             | ) 曲5元目(80)               |                                     |                                   |  |  |
| 商户名单                                                                                                    | 验证码:                                                       |                          |               | 1234<br>勿储i              | 请告知收款人验证码及提示收款人牢记该早<br>穿验证码於流动电话内。) | 号码,切                              |  |  |
| 🛛 无卡自动柜员机提款                                                                                                    | 107 80                                                     |                          |               |                          |                                     | BEA App                           |  |  |
| 指示 🕨                                                                                                    | )# H3                                                      | 一手全面理财                   |               |                          |                                     |                                   |  |  |
| 查询                                                                                                    | 无卡自动柜员机提致                                                  | 服务条款及细                   | 则             |                          |                                     |                                   |  |  |
| 後提出到這些小型是因为「中國部分」的項目的「加強人及、当時世小和41年時的人類型類」的目的一個小型。<br>及成数人種類人主要的主要的是此種類的例子。基礎的一個的人及成数化量量的反應層在使用基礎的可以不<br>率款及機關(此行可不對作出修订)(本条款」)。通用集型銀行之电子网路銀行服务(「电子网路銀行服<br>客」)的全款及規關(均均数人及收款人具有約果力。 |                                                            |                          |               |                          |                                     |                                   |  |  |
|                                                                                                    | 请 <u>过此</u> 刻印。<br>✓ 你可储存此指示作为日后透过东亚部<br>名为:[Cardiess      |                          |               |                          | R行手机程式发送付款措示之范本,                    |                                   |  |  |
|                                                                                                    | ✓ 本人确认已阅读、明白反同<br>##555月时, 約45001 (5/20)                   |                          |               | <u>製設及細则</u> 对3          | 《人具有约束力。                            | ₩                                 |  |  |
|                                                                                                    | 自由运行之后。<br>自由运行之后,就是不是不是不是不是不是不是不是不是不是不是不是不是不是不是不是不是不是不是不  |                          |               |                          |                                     |                                   |  |  |
|                                                                                                    | 请按灯清楚短讯中<br>入密码。                                           | · 划编<br>透过电子网络<br>银行服务投保 |               |                          |                                     |                                   |  |  |
|                                                                                                    | 法动电话号码":<br>东亚银行验证讯息:<br>短讯交易密码:                           |                          | (852<br>Card  | 198****80<br>less        |                                     |                                   |  |  |
|                                                                                                    | 取消                                                         |                          |               |                          |                                     | 免费享用<br>「香港环亚优逸庭」<br>机场贵宾室        |  |  |
|                                                                                                    | 注:<br>1. 每项提款指示有效<br>2. <sup>#</sup> 即使你已启动香港<br>不会箱转转运官师目 | 明为1日历日<br>流动电话服务         | ,<br>§商提供的「短] | <b>孔转驳服务」</b> ,          | 本行所发出載有「短讯交易密码」的流                   | 京动短讯亦                             |  |  |

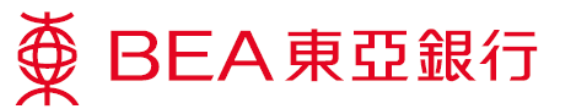

 提款指示已登记。每项 提款指示有效期为1日 历日

> \*付款人需告知收款人该 验证码

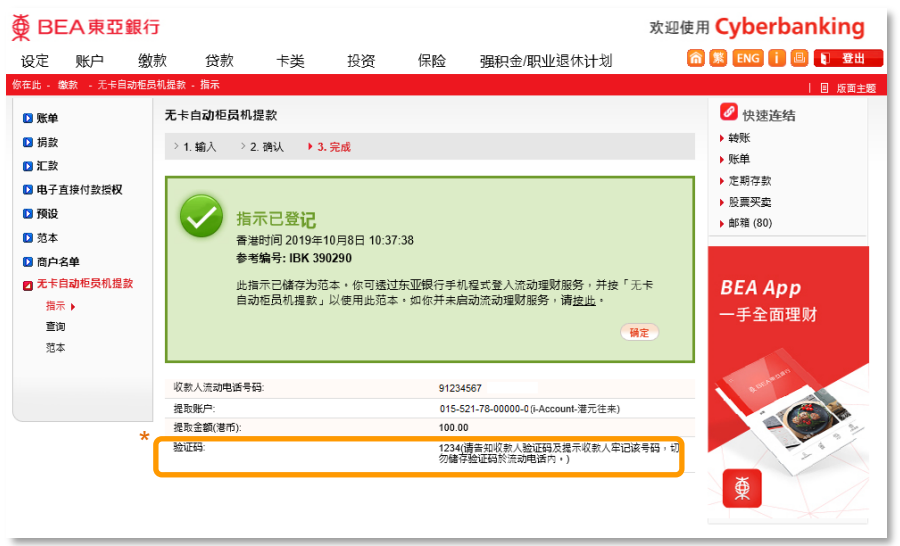

 东亚银行会传送一个包 含提款号码的短讯到收 款人的流动电话。收款 人须保留短讯于稍后提 款时使用

東亞銀行有限公司:91\*\*\*\*67 授權你根據自動櫃員機無卡提 款服務(本服務)提取港幣100 元(提款號碼:<u>615385</u>))。(1/2) 如你於東亞銀行櫃員機輸入此

如你於東亞載行櫃員機輸入此 提款號碼及驗證碼使用本服 務,此構成你接受本服務的條 款及細則,而該條款及細則對 你具有約束力。(2/2)

 洗择「缴款>无卡自动 柜员机提款>查询」查 阅指示状况

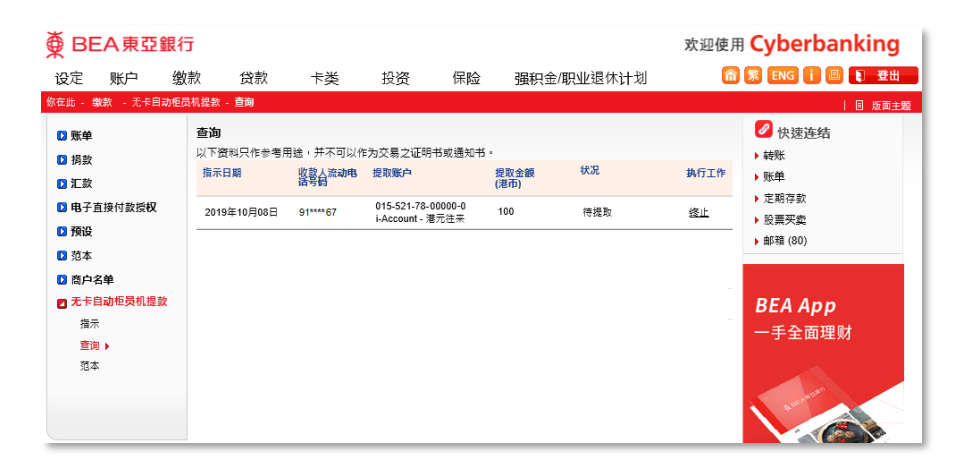

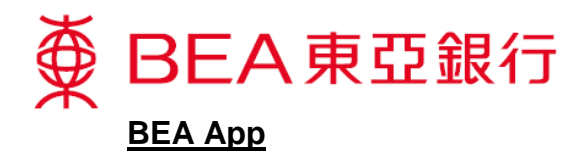

\*请于电子网络银行服务预设范本

 透过 BEA App 登入流动 理财 > 选择「无卡提款」
 >并选择「无卡自动柜员 机提款(手机短讯代码)」

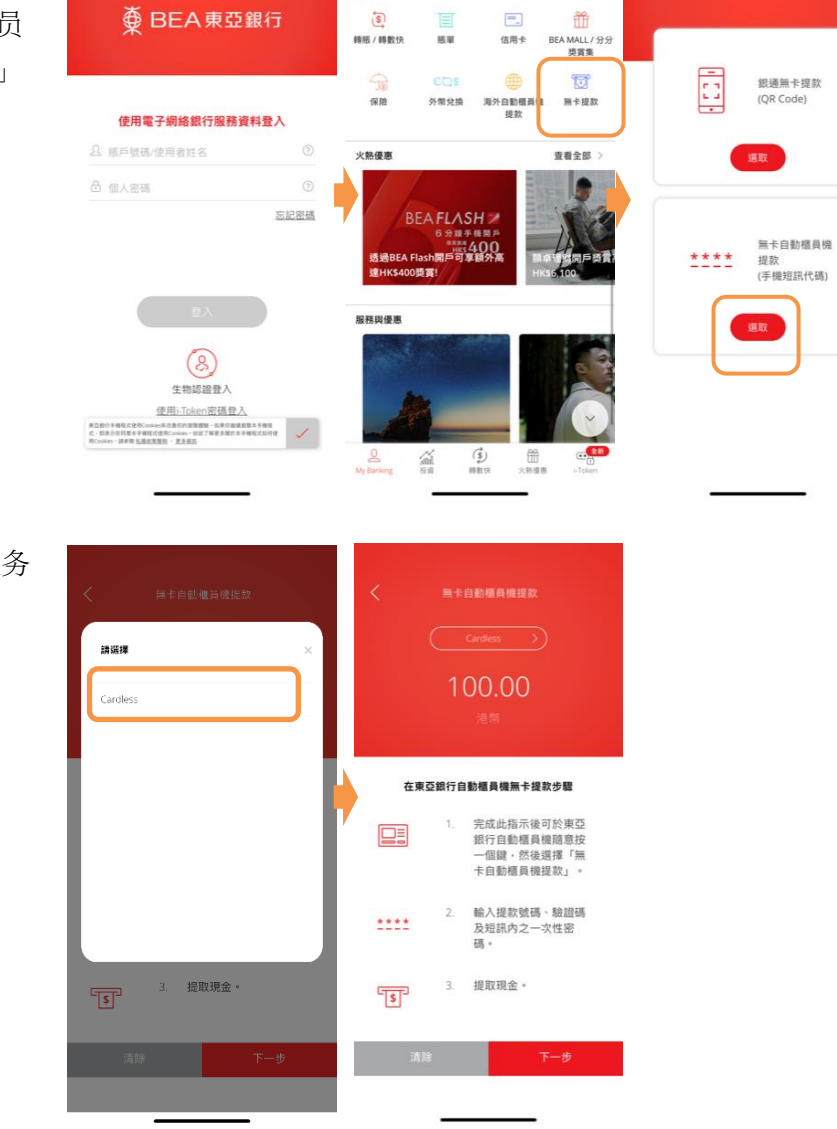

 选择於电子网络银行服务 预设之范本

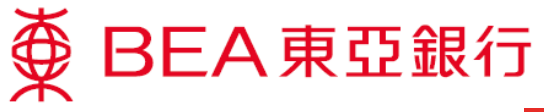

3. 核对指示详情及确认

|                                                                                           | 無卡自動櫃員機提款          | = =                        |                 |
|-------------------------------------------------------------------------------------------|--------------------|----------------------------|-----------------|
| 講核對                                                                                       |                    | 指示已提                       | ふ /             |
| 範本名稱                                                                                      | Cardless           | 3471.032                   | ·~· (           |
| 金額                                                                                        | 港幣 100.00          |                            |                 |
| 收款人手機號碼                                                                                   | 91****67           | 交易日期                       | 参考编號            |
| 提取賬戶                                                                                      | 015-521-78-***00-0 | 香港時間 2019年10月(<br>10:18:36 | 08目 WBK3662     |
|                                                                                           | i-Account-港元往來     |                            |                 |
| 註                                                                                         |                    | 範本名稱                       | Cardless        |
| <ol> <li>每項提款指示有效期為1層日。</li> <li>請通知收款人你於電子網絡銀行服務設定的驗<br/>證碼,並提示收款人生記該驗證碼及切勿僅在</li> </ol> |                    | 金額                         | 港幣 100.00       |
|                                                                                           |                    | 收款人手機號碼                    | 91****67        |
| 於流動電話                                                                                     | 内。                 | 提取賬戶                       | 015-521-78-***0 |
|                                                                                           |                    |                            | i-Account-港元往2  |

|    | _  |               |
|----|----|---------------|
| 取消 | 確認 | 前往 My Banking |
|    |    |               |

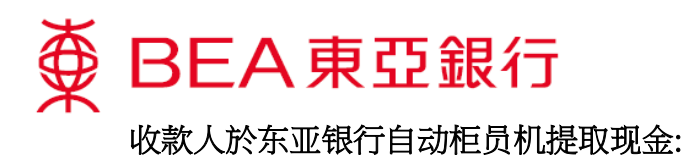

1. 收款人请於键盘上 随意按一个键进行 无卡交易

员机提款」

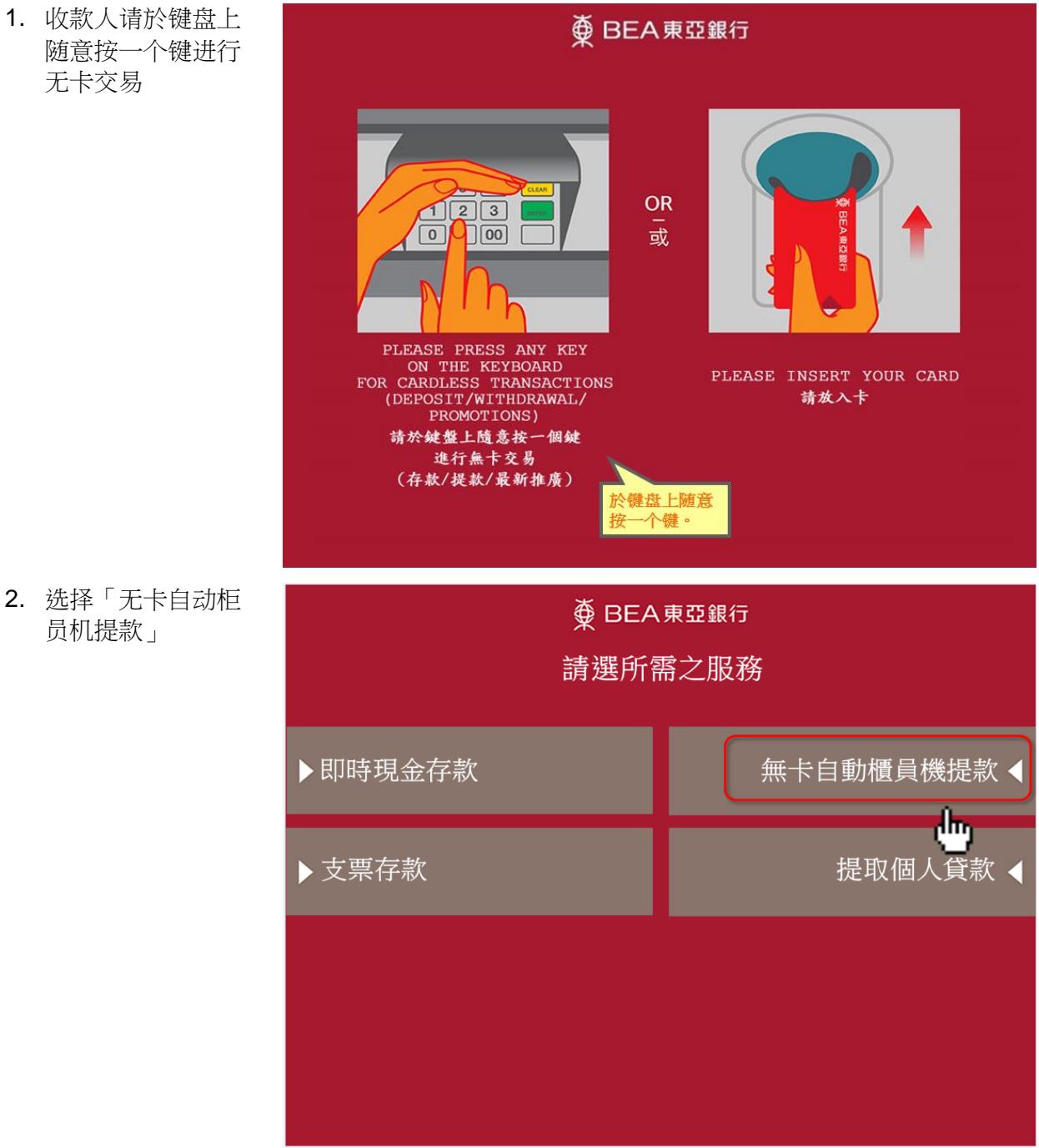

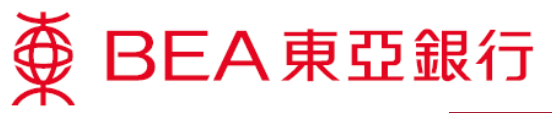

 东亚银行已于较早 前传送一个包含提 款号码的短讯到收 款人的流动电话。 收款人须输入该提 款号码

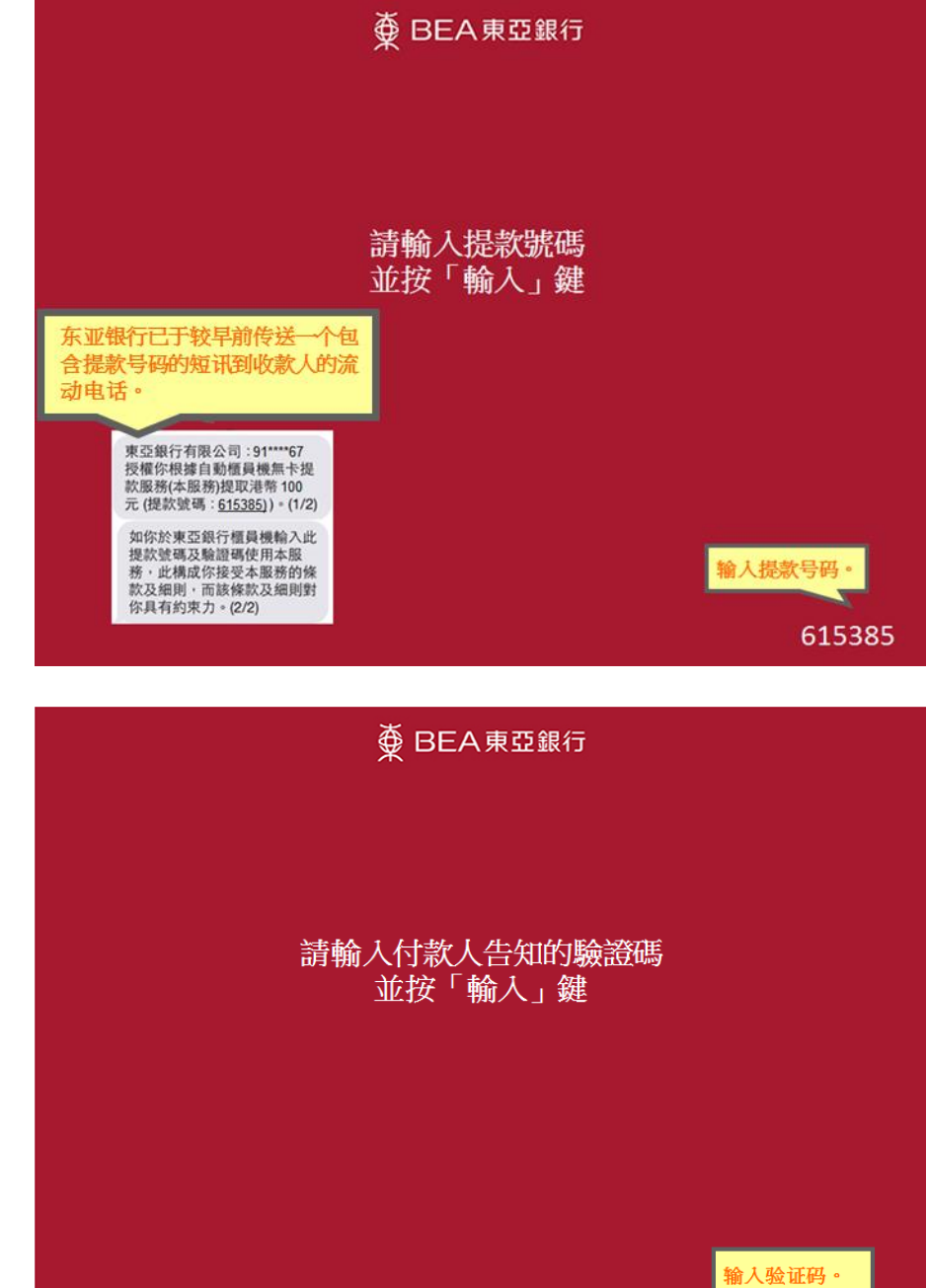

\*\*\*\*

4. 输入付款人告知的 验证码

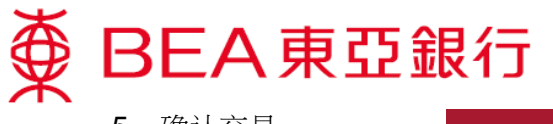

5. 确认交易

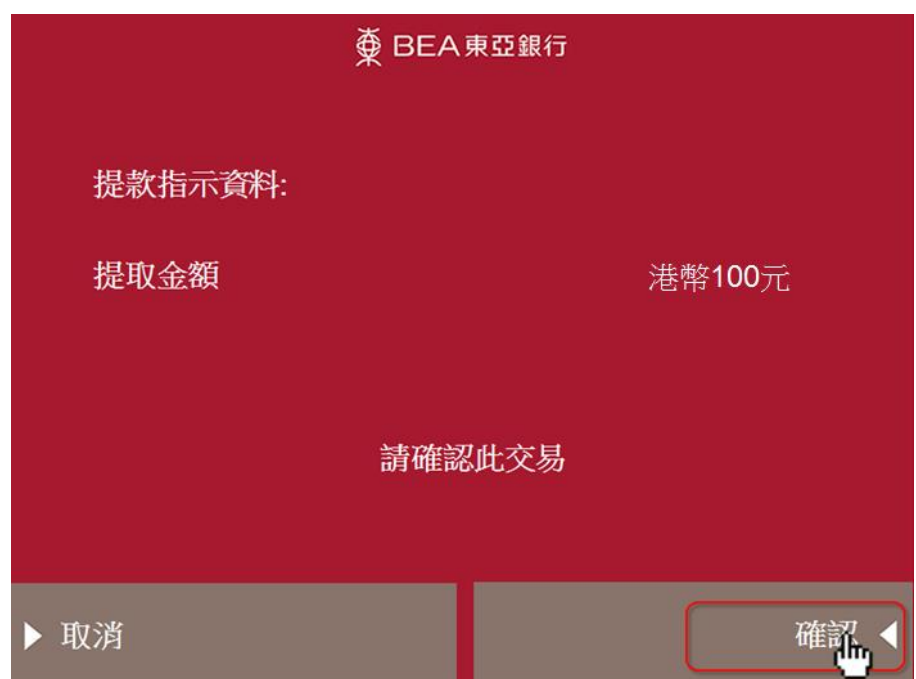

 东亚银行会再传送 另一个包含一次性 密码的短讯到收款 人的流动电话。收 款人输入该一次性 密码

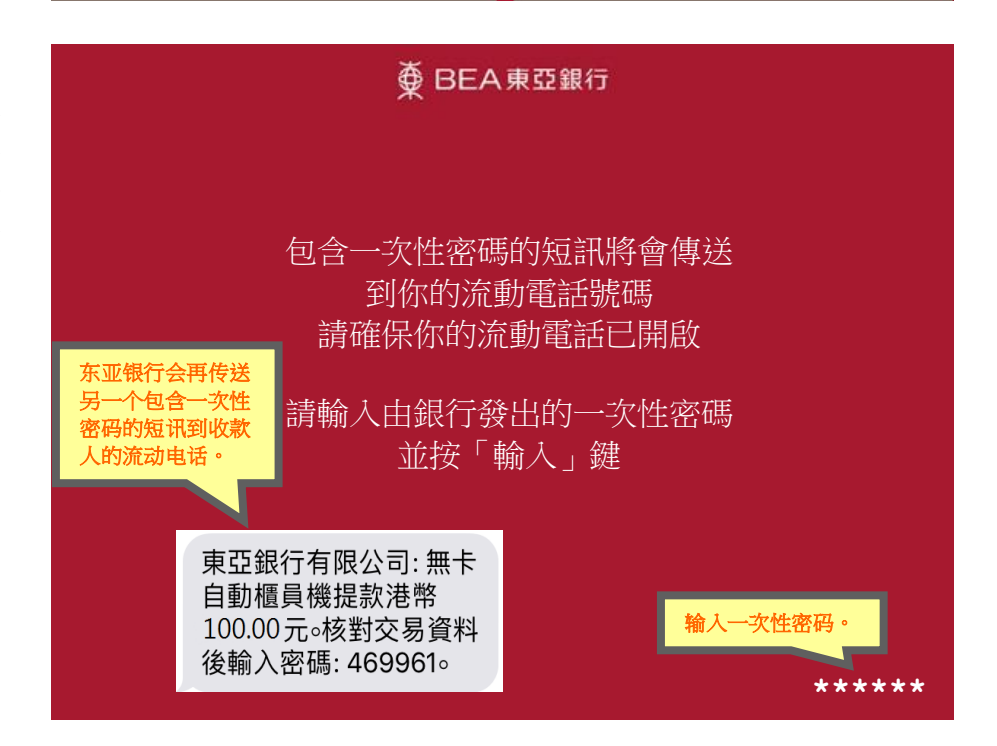

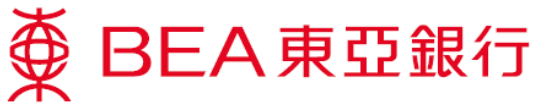

 7. 如需索取客戶记录 通知书,按「是」

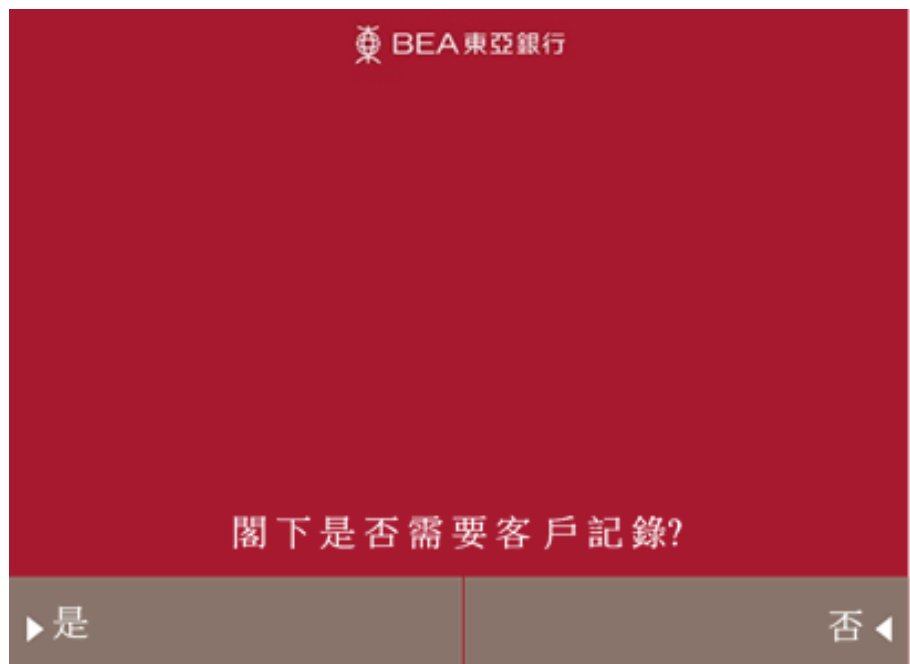

8. 提取客戶通知书

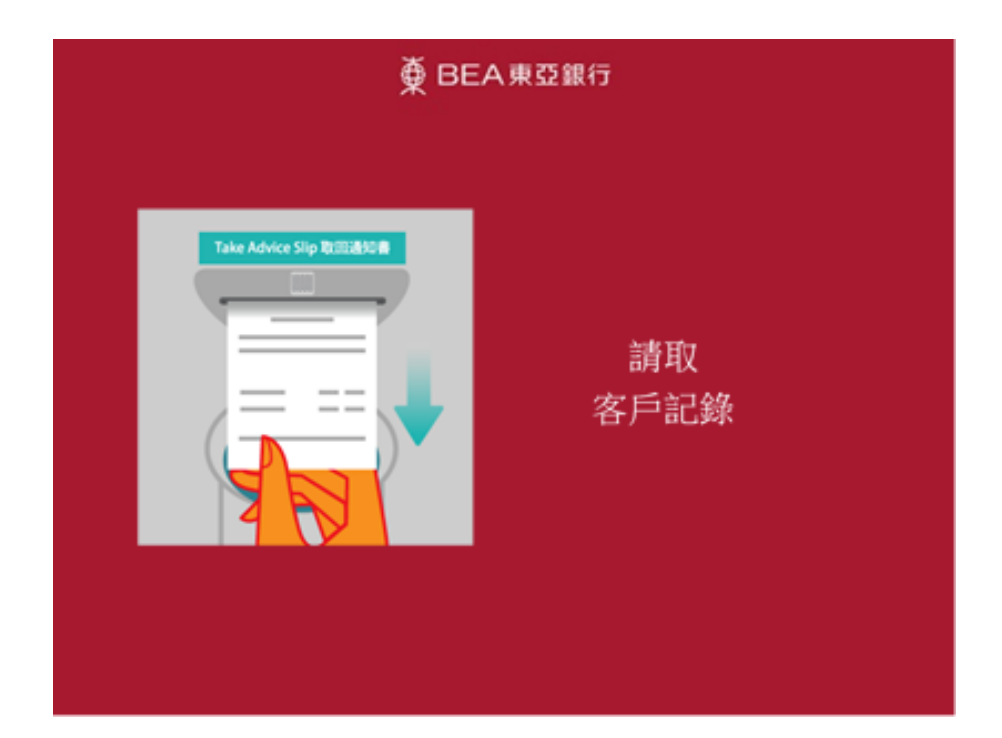

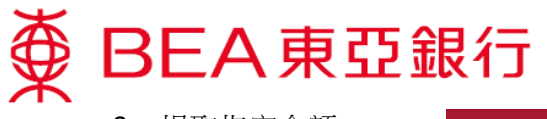

9. 提取指定金额

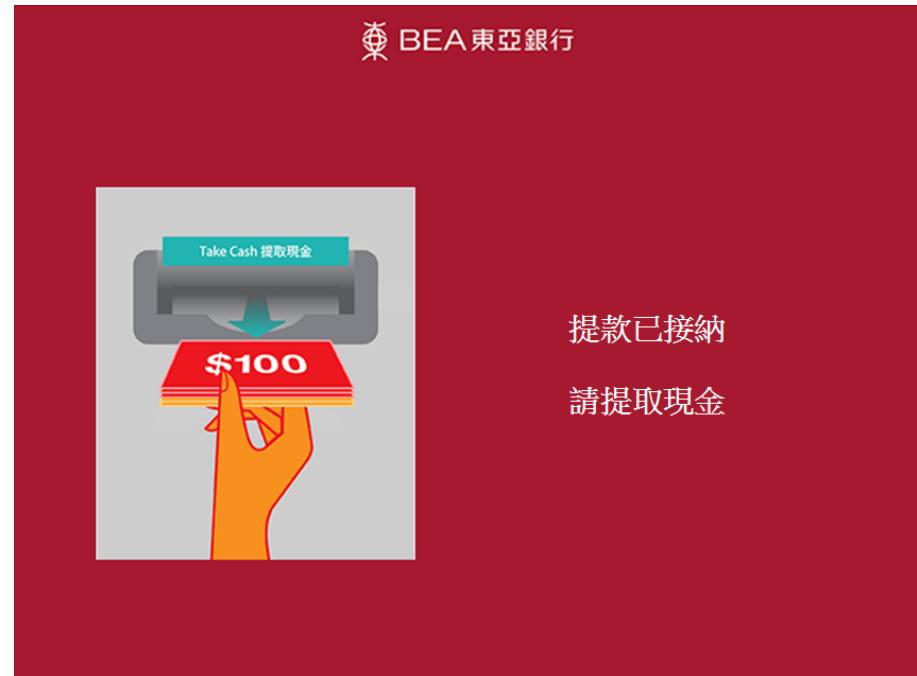